## Использование отчета «Реестр рецептов» для распечатки обслуженных рецептов в разрезе льготных программ по форме ПР2.

1. Необходимо найти отчет «Реестр рецептов» в справочнике «Команды», см. Рис.1. Для удобства работы отчет можно вытянуть на рабочий стол программы «ГБ-Льгота» используя левую кнопку мыши.

| Праф Бестужефф [2.0.0.147]. Пользователь: <Безе Серген Александрович | ич [059-581-757 13]>                                                                                                    |                                               | <u>_ 6 ×</u>                                  |
|----------------------------------------------------------------------|----------------------------------------------------------------------------------------------------|-----------------------------------------------|-----------------------------------------------|
| 🖗 Пуск 🏭 🛐 📄 🍰 👫<br>Партнёры Товары Документы Команды Классы /       | 💑 🧬 🤮 🗳 🦓 🛓 🎃                                                                                                    | Реестр Остатки по Реестр Отчет по Ходатайства |                                               |
| Скиа                                                                 | доступа движению ( (                                                                                                    | отпуска сериямн документов отложенн           | рецентов группы<br>С 01.01.2014 по 31.12.2022 |
| 🍓 Отчеты                                                             |                                                                                                    |                                               |                                               |
|                                                                      | Dructuo   Bite Raseaue   Bite Raseaue   Roman Raseaue   Roman Raseaue |                                               |                                               |

Рис.1

2. После запуска отчета необходимо указать параметры отчета для получения требующихся данных, см. Рис.2. Обратите внимание, что для всех видов льготных рецептов кроме «Фед. рецепт» можно выбрать строго одну товарную группу, для «Фед. рецепта» можно выбрать одну из двух товарных групп «Федеральная льгота» или «Резервный фонд», см. Рис.3.

| 🚞 Реестр рецептов      |                            |             |   | 🚞 Реестр рецептов      |                    |                        |    |             |
|------------------------|----------------------------|-------------|---|------------------------|--------------------|------------------------|----|-------------|
|                        | Предустановки              | 💌 Сохранить |   | Результаты Параметры   | Предустановки      |                        |    | 💌 Сохранить |
| За период включительно | C 01.01.2019 31.01.2019 3  |             |   | За период включительно | C 01.01.2019       | <u>в</u> По 31.01.2019 | 15 |             |
| По аптекам             | Аптека №306 ул.Георгиева 4 |             |   | По аптекам             | Аптека №306 ул.Гео | ргиева 4               |    |             |
| Тип рецепта            | Рег. рец.                  |             |   | Тип рецепта            | Фед. рец.          |                        | -  |             |
| Товарная группа        | Региональная льгота        |             |   | Товарная группа        | Personnur ill doug |                        | •  |             |
|                        |                            |             |   |                        | Федеральная льгот  | a                      |    |             |
|                        |                            |             |   |                        |                    |                        |    |             |
|                        |                            |             |   |                        |                    |                        |    |             |
|                        |                            |             |   |                        |                    |                        |    |             |
|                        |                            |             |   |                        |                    |                        |    |             |
|                        |                            |             |   |                        |                    |                        |    |             |
|                        |                            |             |   |                        |                    |                        |    |             |
|                        |                            |             |   |                        |                    |                        |    |             |
|                        |                            |             |   |                        |                    |                        |    |             |
|                        |                            |             |   |                        |                    |                        |    |             |
|                        |                            |             |   |                        |                    |                        |    |             |
|                        |                            |             |   |                        |                    |                        |    |             |
| Печать Копировать 👻    |                            |             |   | Печать Копировать 🗸    |                    |                        |    |             |
|                        | Рис.2                      |             | 1 |                        | Рис                | 2.3                    |    |             |

 После установки всех параметров необходимо перейти на закладку «Результаты» отчета. Отчет будет сформирован по выбранной аптеке, выбранному типу льготных рецептов, выбранной товарной группе за указанный период, см. Рис.4.

| 📓 Реестр рецептов              |        |            |           |            |               |            |         |           |           |                    |   |
|--------------------------------|--------|------------|-----------|------------|---------------|------------|---------|-----------|-----------|--------------------|---|
| 2                              | . 🕒    | 🔟 🎿 Σ      | 🗋 📑 🔊     | < 🙈 🕺      | Предустанов   | жи ПР2     |         | -         | Сохранить |                    |   |
| Результаты Параметры Диаграмма |        |            |           |            |               |            |         |           |           |                    |   |
| Рецепт Дата                    |        |            |           |            |               |            | 1       | Стоимость |           |                    | - |
| Состояние                      | Серия  | Номер      | Выписки 🔨 | Отпуска    | Код категории | Тип оплаты | Полная  | Оплачено  | Коплате   |                    |   |
| 18                             | 1500   | 22\$\$8070 | 326894    | 11.12.2018 | 25.01.2019    | 081        | 100,00% | 45,76     | 0,00      | 45,76              |   |
| 12                             | 1100   | 22\$\$8070 | 327310    | 13.12.2018 | 17.01.2019    | 083        | 100,00% | 33,66     | 0,00      | 33,66              |   |
| 1                              | 1500   | 22\$\$8070 | 327452    | 14.12.2018 | 16.01.2019    | 081        | 100,00% | 13,40     | 0,00      | 13,40              |   |
|                                | 1500   | 22\$\$8070 | 327493    | 14.12.2018 | 17.01.2019    | 082        | 100,00% | 13,40     | 0,00      | 13,40              |   |
| 1                              | 1500   | 22\$\$8070 | 328110    | 19.12.2018 | 09.01.2019    | 081        | 100,00% | 45,76     | 0,00      | 45,76              |   |
| 18                             | 1500   | 22\$\$8070 | 328140    | 19.12.2018 | 11.01.2019    | 081        | 100,00% | 91,52     | 0,00      | 91,52              |   |
| 1 8                            | 1500   | 22\$\$8070 | 328158    | 19.12.2018 | 11.01.2019    | 082        | 100,00% | 91,52     | 0,00      | 91,52              |   |
|                                | 1100   | 22中8065    | 018293    | 19.12.2018 | 17.01.2019    | 084        | 100,00% | 1400,00   | 0,00      | 1400,00            |   |
| 12                             | 1100   | 22中8070    | 327935    | 19.12.2018 | 28.01.2019    | 081        | 100,00% | 33,66     | 0,00      | 33,66              |   |
| 12                             | 1100   | 22\$\$8070 | 327936    | 19.12.2018 | 28.01.2019    | 081        | 100,00% | 55,20     | 0,00      | 55,20              |   |
| 1 8                            | 1500   | 22\$\$8070 | 328564    | 21.12.2018 | 16.01.2019    | 083        | 100,00% | 45,76     | 0,00      | 45,76              |   |
| 1 8                            | 1500   | 22\$\$8070 | 328582    | 24.12.2018 | 23.01.2019    | 081        | 100,00% | 45,76     | 0,00      | 45,76              |   |
| 1 1                            | 1500   | 22\$\$8070 | 328739    | 24.12.2018 | 28.01.2019    | 083        | 100,00% | 45,76     | 0,00      | 45,76              |   |
|                                | 1500   | 2298070    | 328789    | 25.12.2018 | 09.01.2019    | 083        | 100,00% | 2399,24   | 0,00      | 2399,24            |   |
|                                | 1500   | 22年8070    | 328884    | 25.12.2018 | 09.01.2019    | 082        | 100,00% | 45,76     | 0,00      | 45,76              |   |
| 12                             | 1100   | 22\$\$8070 | 328895    | 25.12.2018 | 09.01.2019    | 082        | 100,00% | 1319,40   | 0,00      | 1319,40            |   |
| 12                             | 1100   | 22\$\$8070 | 328962    | 25.12.2018 | 11.01.2019    | 083        | 100,00% | 45,76     | 0,00      | 45,76              |   |
| 1 8                            | 1500   | 22\$\$8070 | 329098    | 26.12.2018 | 09.01.2019    | 081        | 100.00% | 137.28    | 0.00      | 137.28             |   |
|                                | 1500   | 2298070    | 328986    | 26.12.2018 | 10.01.2019    | 081        | 100,00% | 183,04    | 0,00      | 183,04             |   |
| 11                             | 1500   | 22年8070    | 329101    | 26.12.2018 | 15.01.2019    | 082        | 100,00% | 45,76     | 0,00      | 45,76              |   |
| 12                             | 1100   | 22\$\$8070 | 329252    | 27.12.2018 | 17.01.2019    | 081        | 100,00% | 7,20      | 0,00      | 7,20               |   |
| 12                             | 1100   | 22\$\$8070 | 329227    | 27.12.2018 | 20.01.2019    | 082        | 100,00% | 33,66     | 0,00      | 33,66              |   |
| 12                             | 1100   | 22\$\$8070 | 329358    | 28.12.2018 | 17.01.2019    | 081        | 100,00% | 45,76     | 0,00      | 45,76              |   |
| 12                             | 1100   | 2298070    | 329355    | 28.12.2018 | 21.01.2019    | 081        | 100,00% | 33,66     | 0,00      | 33,66              |   |
| 12                             | 1100   | 22年8070    | 329381    | 28.12.2018 | 21.01.2019    | 082        | 100,00% | 33,66     | 0,00      | 33,66              |   |
| 12                             | 1100   | 22\$\$8070 | 329296    | 28.12.2018 | 23.01.2019    | 082        | 100,00% | 13,40     | 0,00      | 13,40              |   |
| 12                             | 1100   | 22\$\$8070 | 329371    | 28.12.2018 | 24.01.2019    | 082        | 100,00% | 27,60     | 0,00      | 27,60              |   |
| 12                             | 1100   | 22\$\$8070 | 329307    | 28.12.2018 | 28.01.2019    | 082        | 100,00% | 55.20     | 0.00      | 55.20              |   |
| 12                             | 1100   | 22\$\$8070 | 329416    | 29.12.2018 | 09.01.2019    | 082        | 100,00% | 66,24     | 0,00      | 66,24              |   |
|                                |        |            |           |            |               |            | 100,00% | 92348,98  | 0,00      | 92348,98           |   |
| апись                          | 8(624) |            |           | Выделено О |               |            |         |           | COPT Peue | пт. Дата документа | а |

Рис.4

- 4. Для формирования нужного набора столбцов в результатах необходимо установить предустановку «ПР2», см. Рис.4.
- 5. Для распечатки отчета в списке печатных форм имеется печатная форма «ПР2», пример вывода на печать данной формы см. Рис.5

| Реестр рецептов, |
|------------------|
|------------------|

Рестр рецептов, по которым были отпущены лекарственные препараты для медицинского назначения, медицинские изделия, а также специализированные продукты лечебного питания по программе: 7 высокозатраных нозологий За период с 01.01.2019 по 31.01.2019

Территория: Алтайский край

Фармацевтическая организация: АКГУП "Аптеки Алтая" Аптечная организация: Аптека №306 ул.Георгиева 4

|     | _         | Regar   |        | Дага       |            |              |           | Стоимасть |         |           |
|-----|-----------|---------|--------|------------|------------|--------------|-----------|-----------|---------|-----------|
| ∣⊵⊴ | Cocroaнue | Gepun   | Harvap | Выписки    | Omycka     | Кодкагагории | Типатлаты | Ганая     | Опанано | Kannare   |
| 1   | 2         | 3       | 4      | 5          | 6          | 7            | 8         | 9         | 10      | 11        |
| 1   | 1100      | 22B8070 | 300740 | 17.12.2018 | 21.01.2019 | 999          | 100,00%   | 18194,55  | 0,00    | 18194,55  |
| 2   | 1100      | 22B8070 | 300754 | 21.12.2018 | 21.01.2019 | 999          | 100,00%   | 7380,00   | 0,00    | 7380,00   |
| 3   | 1100      | 22B8063 | 000514 | 24.12.2018 | 09.01.2019 | 999          | 100,00%   | 98778,00  | 0,00    | 98778,00  |
| 4   | 1100      | 22B8070 | 300767 | 25.12.2018 | 15.01.2019 | 999          | 100,00%   | 120340,00 | 0,00    | 120340,00 |
| 5   | 1100      | 22B8063 | 000526 | 27.12.2018 | 11.01.2019 | 999          | 100,00%   | 17124,00  | 0,00    | 17124,00  |
| 6   | 1100      | 22B8048 | 000528 | 29.12.2018 | 09.01.2019 | 999          | 100,00%   | 17124,00  | 0,00    | 17124,00  |
| 7   | 1100      | 22B9070 | 000001 | 09.01.2019 | 09.01.2019 | 999          | 100,00%   | 13232,80  | 0,00    | 13232,80  |
| 8   | 1100      | 22B9065 | 000001 | 09.01.2019 | 09.01.2019 | 999          | 100,00%   | 98778,00  | 0,00    | 98778,00  |
| 9   | 1100      | 22B9048 | 000002 | 09.01.2019 | 09.01.2019 | 999          | 100,00%   | 10617,25  | 0,00    | 10617,25  |
| 10  | 1100      | 22B9065 | 000002 | 09.01.2019 | 09.01.2019 | 999          | 100,00%   | 17124,00  | 0,00    | 17124,00  |
| 11  | 1100      | 22B9065 | 000003 | 09.01.2019 | 09.01.2019 | 999          | 100,00%   | 17124,00  | 0,00    | 17124,00  |
| 12  | 1100      | 22B9065 | 000004 | 09.01.2019 | 09.01.2019 | 999          | 100,00%   | 10617,25  | 0,00    | 10617,25  |
| 13  | 1100      | 22B9048 | 000003 | 09.01.2019 | 10.01.2019 | 999          | 100,00%   | 18194,55  | 0,00    | 18194,55  |
| 14  | 1100      | 22B9070 | 000004 | 09.01.2019 | 10.01.2019 | 999          | 100,00%   | 13232,80  | 0,00    | 13232,80  |
| 15  | 1100      | 22B9070 | 000005 | 09.01.2019 | 10.01.2019 | 999          | 100,00%   | 18194,55  | 0,00    | 18194,55  |
| 16  | 1100      | 22B9070 | 000015 | 09.01.2019 | 11.01.2019 | 999          | 100,00%   | 17124,00  | 0,00    | 17124,00  |
| 17  | 1100      | 22B9070 | 000006 | 10.01.2019 | 10.01.2019 | 999          | 100,00%   | 18194,55  | 0,00    | 18194,55  |
| 18  | 1100      | 22B9069 | 000002 | 10.01.2019 | 10.01.2019 | 999          | 100,00%   | 18201,00  | 0,00    | 18201,00  |
| 19  | 1100      | 22B9070 | 000008 | 10.01.2019 | 10.01.2019 | 999          | 100,00%   | 136231,20 | 0,00    | 136231,20 |
| 20  | 1100      | 22B9048 | 000004 | 10.01.2019 | 10.01.2019 | 999          | 100,00%   | 17124,00  | 0,00    | 17124,00  |
| 21  | 1100      | 22B9064 | 000004 | 10.01.2019 | 10.01.2019 | 999          | 100,00%   | 36041,28  | 0,00    | 36041,28  |
| 22  | 1100      | 22B9065 | 000006 | 10.01.2019 | 10.01.2019 | 999          | 100,00%   | 64399,50  | 0,00    | 64399,50  |
| 23  | 1100      | 22B9081 | 000001 | 10.01.2019 | 10.01.2019 | 999          | 100,00%   | 93324,00  | 0,00    | 93324,00  |
| 24  | 1100      | 22B9046 | 000004 | 10.01.2019 | 10.01.2019 | 999          | 100,00%   | 13232,80  | 0,00    | 13232,80  |
| 25  | 1100      | 22B9070 | 000011 | 10.01.2019 | 10.01.2019 | 999          | 100,00%   | 98778,00  | 0,00    | 98778,00  |
| 26  | 1100      | 22B9070 | 000009 | 10.01.2019 | 11.01.2019 | 999          | 100,00%   | 18194,55  | 0,00    | 18194,55  |
| 27  | 1100      | 22B9070 | 000012 | 10.01.2019 | 14.01.2019 | 999          | 100,00%   | 72082,56  | 0,00    | 72082,56  |
| 28  | 1100      | 22B9075 | 000001 | 10.01.2019 | 14.01.2019 | 999          | 100,00%   | 18390,24  | 0,00    | 18390,24  |
| 29  | 1100      | 22B9062 | 000002 | 10.01.2019 | 16.01.2019 | 999          | 100,00%   | 17124,00  | 0,00    | 17124,00  |
| 30  | 1100      | 22B9065 | 000008 | 11.01.2019 | 11.01.2019 | 999          | 100,00%   | 32199,75  | 0,00    | 32199,75  |
| 31  | 1100      | 22B9048 | 000005 | 11.01.2019 | 11.01.2019 | 999          | 100,00%   | 13232,80  | 0,00    | 13232,80  |
| 32  | 1100      | 22B9063 | 000007 | 11.01.2019 | 11.01.2019 | 999          | 100,00%   | 13650,75  | 0,00    | 13650,75  |
| 33  | 1100      | 22B9070 | 000019 | 11.01.2019 | 11.01.2019 | 999          | 100,00%   | 17124,00  | 0,00    | 17124,00  |
| 34  | 1100      | 22B9064 | 900006 | 11.01.2019 | 14.01.2019 | 999          | 100,00%   | 18194,55  | 0,00    | 18194,55  |
| 35  | 1100      | 22B9070 | 000014 | 11.01.2019 | 15.01.2019 | 999          | 100,00%   | 111300,00 | 0,00    | 111300,00 |
| 36  | 1100      | 22B9070 | 000016 | 11.01.2019 | 15.01.2019 | 999          | 100,00%   | 3000,00   | 0,00    | 3000,00   |
| 37  | 1100      | 22B9070 | 000017 | 11.01.2019 | 15.01.2019 | 999          | 100,00%   | 222600,00 | 0,00    | 222600,00 |
| 38  | 1100      | 22B9070 | 000013 | 11.01.2019 | 21.01.2019 | 999          | 100,00%   | 36041,28  | 0,00    | 36041,28  |
| 39  | 1100      | 22B9063 | 000005 | 11.01.2019 | 21.01.2019 | 999          | 100,00%   | 17124,00  | 0,00    | 17124,00  |